# 项目二: URDF 移动机器人及 Movelt!机械臂控制

第二部分: 使用 Movelt!控制机器人

# 1. Introduction to Movelt!

Moveit is a sophisticated piece of software written on top of ROS for achieving inverse kinematics, motion or path planning, 3D perception of the environment, collision checking, and so on. It is the primary source of functionality for manipulation in ROS. Moveit understands a robot arm configuration (geometry and link information) through urdf and ROS message definitions and utilizes the ROS visualizing (RViz) tool to perform manipulation.

Moveit is used in more than 100 robot arms and you can find more information about those robots here: <u>https://moveit.ros.org/robots/</u>. Moveit has lots of advanced features and is used by many industrial robots as well. Covering all the Moveit! concepts is out of the scope of this course, we shall only look at it from the engineering and application point of view, and what we need to move and control our robot arm. The following is the architecture of Moveit!.

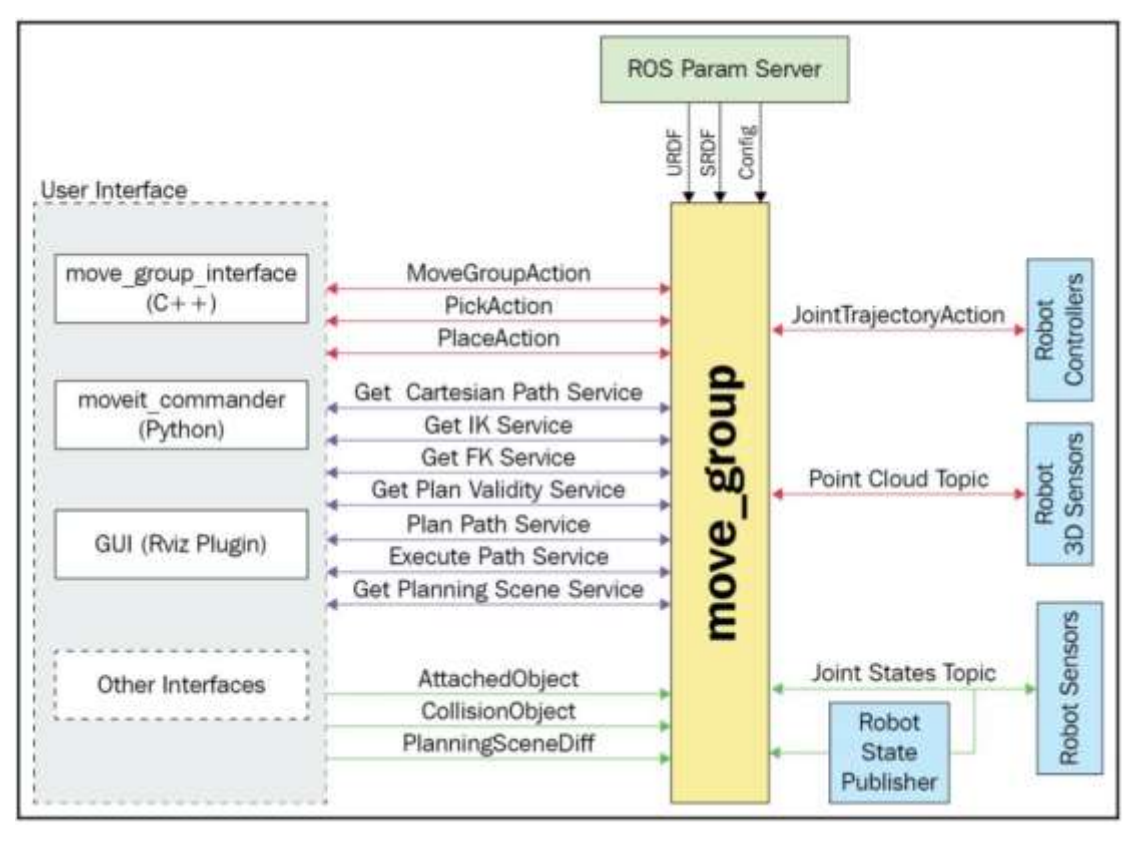

Figure 1: Movelt Architecture

Here, we have the most important component, that is, the move\_group node, which is responsible for putting all other components together to provide the user with

necessary actions and service calls to use. The user could interface by using a simple scripting interface (for beginners) called the moveit\_commander interface, a C++ wrapper called move\_group\_interface, a Python interface written on top of move\_it\_commander, or the GUI interface using an RViz plugin. The move\_group node would need the robot information that is defined through URDF, as well as configuration files. Moveit understands the robot in a format called SRDF (semantic robot description format) that Moveit converts into URDF while setting up the robot arm. Also, the move\_group node understands the robot arm's joint states and talks back via the FollowJointTrajectoryAction client interface. For more information about Movelt! please see: <a href="https://moveit.ros.org/documentation/concepts/">https://moveit.ros.org/documentation/concepts/</a>.

# 2. Install and configure Movelt for our mobile robot

Installing and configuring Moveit is a multistep process. Let's begin by learning how to install it.

# 2.1 Installing Moveit

| \$<br>sudo | apt inst | tall ros- | -melodic-moveit                              |
|------------|----------|-----------|----------------------------------------------|
| \$<br>sudo | apt-get  | install   | ros-melodic-moveit-setup-assistant           |
| \$<br>sudo | apt-get  | install   | ros-melodic-moveit-simple-controller-manager |
| \$<br>sudo | apt-get  | install   | ros-melodic-moveit-fake-controller-manager   |

Once they're all installed, we can begin configuring our robot using a Moveit setup assistant wizard.

# 2.2 Configuring the Movelt setup assistant wizard

This wizard is very useful, particularly because it helps us save time. Some of the things that we can do with this wizard are as follows:

- Define collision zones for our robot arm
- Set custom poses
- Choose the necessary kinematics library
- Define ROS controllers
- Create the necessary simulation files

We can invoke the setup assistant using the following command:

\$ roslaunch moveit\_setup\_assistant setup\_assistant.launch

You should see the window shown here:

|                          |                                                            | Moveltl Setup Assistant                                                                       |                                     | 000                 |
|--------------------------|------------------------------------------------------------|-----------------------------------------------------------------------------------------------|-------------------------------------|---------------------|
| Start<br>Self Collisions | Movelt! Setup                                              | Assistant<br>reating a Semantic Robot Desc<br>tilizing all aspects of Movetti fo              | ription Format (SRDF) file, various | syaml configuration |
| Virtual Joints           | Create new or edit ex                                      | isting?                                                                                       |                                     |                     |
| Planning Groups          | configuration package. Here<br>a new configuration package | you have the option to create<br>or load an existing one. Note:<br>ration package public this |                                     | In                  |
| Robot Poses              | Setup Assistant are likely to b                            | be overwritten by this tool.                                                                  | 200                                 | 2                   |
| End Effectures           | Create <u>New Movelt</u><br>Configuration Package          | Edit Existing Movelt<br>Configuration Package                                                 | A MP                                |                     |
| Passive Joints           |                                                            |                                                                                               |                                     |                     |
| ROS Centrol              |                                                            |                                                                                               |                                     |                     |
| Simulation               |                                                            |                                                                                               | N<                                  | lovelt!             |
| 3D Perception            |                                                            |                                                                                               | Setup                               | Assistant 2.0       |
| Author Information       |                                                            |                                                                                               |                                     |                     |
| Configuration Files      |                                                            |                                                                                               |                                     |                     |

Figure 2: Movelt setup assistant wizard

Now, let's look into the configuration steps, one by one.

#### 2.2.1 Loading the robot model

Let's configure our robot in Moveit by selecting the respective robot URDF. We do that by clicking Create New Moveit Configuration Package, loading our robot URDF, mobile\_manipulator.urdf, and selecting Load Files. You should see a success message, along with our robot in the right-hand pane:

|                     | Moveiti Setup Assistant                                                                                                    | © © ©  |
|---------------------|----------------------------------------------------------------------------------------------------|--------|
| Start               | Movelt! Setup Assistant                                                                                                    |        |
| Self-Collisions     | These tools will assist you in creating a Semantic Robot Description Format<br>(SRDF) file, various yaml configuration and many roslaunch files for utilizing all<br>aspects of Movelt! functionality. |        |
| Virtual Joints      | Create new or edit existing?                                                                                                    |        |
| Planning Groups     | Christian News Movelt<br>Charling Frankage Edit Existing Movelt<br>Care Again Allow Package                                                                                                    | P      |
| Robot Poses         | Load a URDF or COLLADA Robot Model                                                                                                    | None I |
| End Effectors       |                                                                                                    |        |
| Passive Joints      | [pter_3_within_thet_description/setf/matile_munips/attocurdf]browse_}                                                                                                    | 100    |
| ROS Control         |                                                                                                    |        |
| Simulation          |                                                                                                    |        |
| 3D Perception       |                                                                                                    |        |
| Author Information  | Success! Use the left navigation pane to continue.                                                                                                    |        |
| Configuration Files | 100% Load Files                                                                                                    |        |

Figure 3: Movelt loading success

Now, let's set up the components on the left-hand pane.

### 2.2.2 Setting up self-collisions

Click on Self-Collisions on the left pane and select Generate Collision Matrix. Here, you can set the sampling density high if you wish to move the robot arm in a more confined space. This may increase the planning time for the robot to execute a trajectory and may sometimes fail execution due to a collision assumption.

#### 2.2.3 Setting up planning groups

Let's set up planning groups by following these steps:

1. In Planning Groups, add our robot arm group by selecting Add Group.

2. Name our group arm.

3. Select Kinematic Solver as kdl\_kinematics\_plugin/KDLKinematicsPlugin. Set the resolution and timeout as the default values.

- 4. Select RRTStar as our Planner.
- 5. Now, add our robot arm joints and click Save.

#### Your final window should look as follows:

|                     | Movelt! Setup Assistant                                                                                                    | 000 |
|---------------------|----------------------------------------------------------------------------------------------------|-----|
| Start               | Define Planning Groups                                                                                                    |     |
| Self-Collisions     | Create and edit 'joint model' groups for your robot based on joint collections,<br>link collections, kinematic chains or subgroups. A planning group defines the set<br>of light link pairs considered for planning and collision checking. Define |     |
| Virtual Joints      | individual groups for each subset of the robot you want to plan for.Note: when<br>adding a link to the group, its parent joint is added too and vice versa.                                                                                        |     |
| Planning Groups     | Current Groups                                                                                                    |     |
| Robot Poses         | Joints     arm_base_joint - Revolute                                                                                                    |     |
| End Effectors       | elbow Joint - Revolute<br>shoulder_joint - Revolute                                                                                                    |     |
| Passive Joints      | top_wrist_joint-Revolute<br>Links<br>Chain                                                                                                    |     |
| ROS Control         | Subgroups                                                                                                    |     |
| Simulation          |                                                                                                    |     |
| 3D Perception       |                                                                                                    |     |
| Author Information  |                                                                                                    |     |
| Configuration Files | Expand All Collapse All     Delete Selected Edit Selected Add Group                                                                                                    |     |

Figure 4: Movelt planning groups

Once the arm group has been set, we can set the poses for the arm.

#### 2.2.4 Setting up arm poses

Now, let's define the robot poses. Click Add Pose and add the following poses in the following format (Posename : arm\_base\_joint, shoulder\_joint, bottom\_wrist\_joint,

#### elbow\_joint, top\_wrist\_joint):

- Straight: 0.0, 0.0, 0.0, 0.0, 0.0
- Home: 1.5708, 0.7116, 1.9960, 0.0, 1.9660

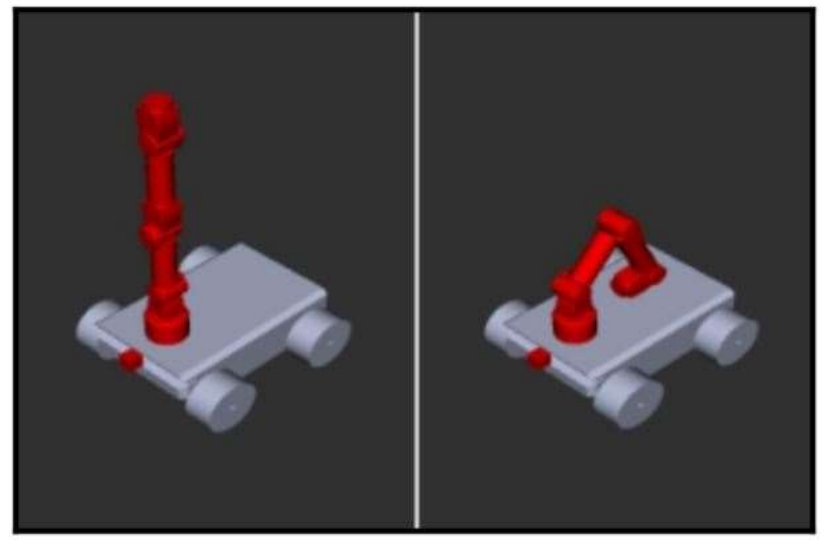

Figure 5: Robot arm pose

We don't have an end effector, so we can skip this step

# 2.2.5 Setting up passive joints

Now, let's define the Passive Joints—those whose joint states are not expected to be published:

|                     | ,                                                                  | Movelti S  | etup Assistant                                                              | 0.00 |
|---------------------|--------------------------------------------------------------------|------------|-----------------------------------------------------------------------------|------|
| Start               | Define Passive J                                                   | oints      |                                                                             |      |
| Self-Collisions     | Specify the set of passive joints (<br>published for these joints. | not actual | ted). Joint state is not expected to be                                     |      |
| Virtual Joints      | Active Joints                                                      |            | Passive Joints                                                              |      |
| Planning Groups     | Joint Names                                                        |            | Joint Names                                                                 | 8    |
|                     | 1 arm_base_joint                                                   |            | 1 front_left_wheel_joint                                                    |      |
| Robot Poses         | 2 shoulder_joint                                                   |            | 2 front_right_wheel_joint                                                   | Non- |
| End Effectors       | 3 bottom_wrist_joint                                               | >          | 3 rear_left_wheel_joint                                                     |      |
| LINE ETTECTORS      | 4 elbow_joint                                                      |            | 4 rear_right_wheel_joint                                                    |      |
| Passive Joints      | 5 top_wrist_joint                                                  |            | the shows the body is added for the effective interaction in the biology of |      |
| ROS Control         | 6 front_left_wheel_joint                                           |            |                                                                             |      |
| The second of       | 7 front_right_wheel_joint                                          |            |                                                                             |      |
| Simulation          | 8 rear_left_wheel_joint                                            | e          |                                                                             |      |
| 3D Perception       | 9 rear_right_wheel_joint                                           |            |                                                                             |      |
| Author information  |                                                                    |            |                                                                             |      |
| Configuration Files |                                                                    |            |                                                                             |      |

Figure 6: Movelt passive joints

Now, it's time to check the ROS controllers we set up with the robot URDF.

# 2.2.6 Setting up ROS controllers

Now, we need to connect our robot with Moveit for manipulation through the ROS controllers we defined. Click ROS control, then click Auto Add FollowJointsTrajectory Controllers For Each Planning Group. You should see the controller being automatically ported in, as shown here:

|                     | Movelt! Setup Assistant                                                                |  |
|---------------------|----------------------------------------------------------------------------------------|--|
| Start               | Setup ROS Controllers                                                                  |  |
| Self-Collisions     | Configure Movelti to work with ROS Control to control the robot's physical<br>hardware |  |
| Virtual Joints      | Auto Add FollowJointsTrajectory<br>Controllers For Each Planning Group                 |  |
| Planning Groups     | Controller Controller Type                                                             |  |
| a manual strates    | <ul> <li>arm_controller</li> <li>FollowjointTrajectory</li> </ul>                      |  |
| Robot Poses         | Joints     arm base Joint     shoulder laint                                           |  |
| End Effectors       | bottom wrist_joint<br>elbow joint                                                      |  |
| Passive Joints      | top_was_joint                                                                          |  |
| ROS Control         |                                                                                        |  |
| Simulation          |                                                                                        |  |
| 3D Perception       |                                                                                        |  |
| Author Information  |                                                                                        |  |
| Configuration Files | Expand All Collapse All     Add Controller                                             |  |

Figure 7: Movelt setup ROS controllers

The FollowJointTrajectory plugin we had called upon in our plugin is shown in the preceding screenshot. Now, let's finalize the Moveitconfig package.

# 2.2.7 Finalizing the MoveitConfig package

The next step will autogenerate a URDF for simulation:

1. In case you made any changes, these changes will be highlighted in green. We can skip this step as we didn't change anything.

2. We don't need to define a 3D sensor, so skip this step as well.

3. Add any appropriate information in the Author Information tab.

4. The final step is the **Configuration Files**, where you will see a list of files that have been generated. The window is as follows:

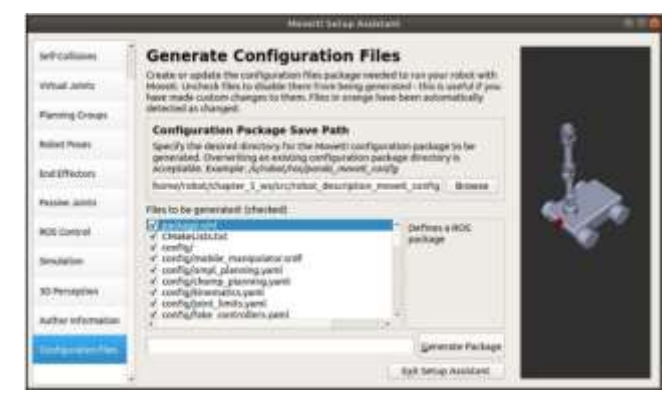

Figure 8: Configuration files

5. Give a configuration name such as robot\_description\_moveit\_config, click on Generate Package, and exit the setup assistant.

Now, let's control the robot arm using Moveit.

# 3. Controlling robot arm using Movelt!

Once Moveit has been configured, we can test our robot arm manipulation using the GUI interface (RViz plugin):

# 1. Launch the mobile manipulator in Gazebo:

\$ source devel/setup.bash

\$ roslaunch my\_robot mobile\_manipulator\_gazebo\_xacro.launch

2. In a new Terminal, open the move\_group.launch file that was auto-generated by the Moveit setup assistant wizard:

\$ source devel/setup.bash

\$ roslaunch robot\_description\_moveit\_config move\_group.launch

#### Your Terminal's output would be similar to what's shown in the following screenshot:

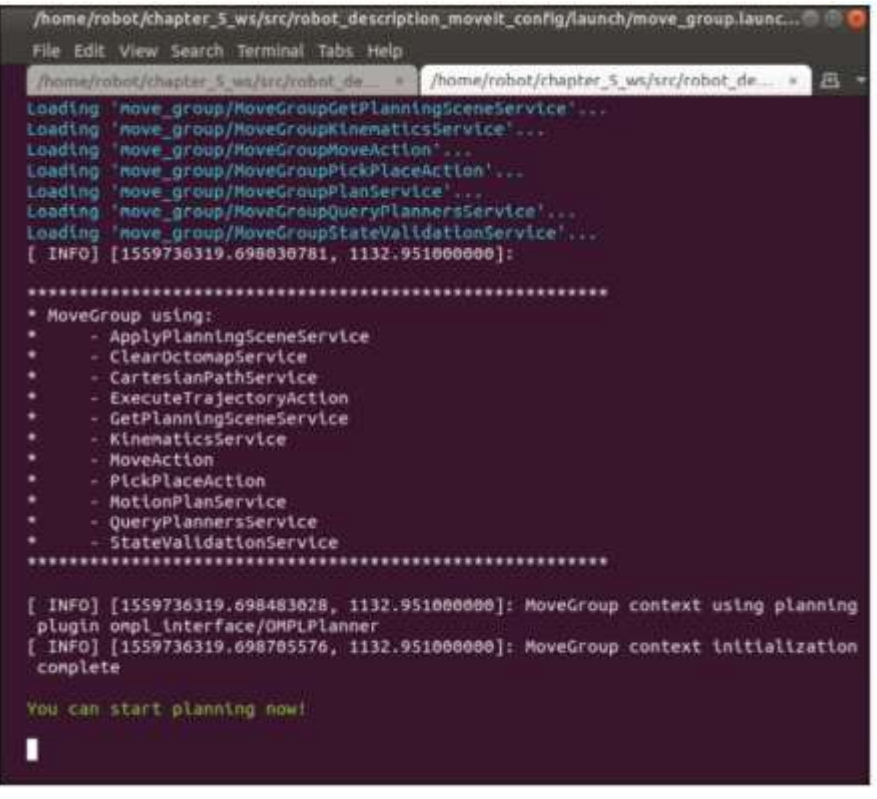

Figure 9: move\_group.launch

3. Now, let's open RViz to control the robot's motion:

\$ source devel/setup.bash

\$ roslaunch robot\_description\_moveit\_config movit\_rviz.launch config:=True

You should see the following window.

|                                                                                                   |                |                  |            |         | mayell.ivit* - Ryle |  |
|---------------------------------------------------------------------------------------------------|----------------|------------------|------------|---------|---------------------|--|
| Elle Banels Help                                                                                  |                |                  |            |         |                     |  |
| Conterast @ Move C                                                                                | amera 🛄 Select |                  |            |         |                     |  |
| Displays     Gobal Options     Gobal Status: Ok     Gold     Gold                                 |                |                  |            | 2       |                     |  |
| Add                                                                                               |                |                  |            |         | Array -             |  |
| 1 MillionPlanning                                                                                 |                |                  |            |         | •                   |  |
| Context Planning                                                                                  | Manipulation   | Scene Objects    | Stored Sce | mes R   | red States          |  |
|                                                                                                   |                |                  |            |         |                     |  |
| Planning Library                                                                                  |                |                  |            |         |                     |  |
| Planning Library<br>OMPL                                                                          | p              | lanner Parameter |            |         | - Chine             |  |
| Planning Library<br>OMPL<br>BRTstar                                                               |                | lanner Parameter |            |         |                     |  |
| Planning Library<br>OMDL<br>BRTStar                                                               | *)<br>*)       | lanner Parameter |            |         |                     |  |
| Planning Library<br>OMDE<br>MRTStar<br>Warehouse                                                  | , j            | lanner Parameter |            |         |                     |  |
| Planning Library<br>CMPL<br>BRTStar<br>Werehouse<br>Host: 127.9.0.1                               |                | lanner Parameter | Port       | 11629 : | Converz             |  |
| Planning Library<br>CMPL<br>MRTstar<br>Werehouse<br>Host: 127.8.0.1<br>Workspace                  | -1             | lanner Parameter | ) Port: (  | 23829 ; | Connect             |  |
| Planning Library<br>OMPL<br>MRTstar<br>Warehouse<br>Host: 127.8.0.1<br>Workspace<br>Center (XYZ): | *<br>*         | lanner Parameter | Port (     | 33829 : |                     |  |

Figure 10: rviz Movelt launch

4. Go to the Planning tab, select home in Goal State, and click on Plan. You should see a visual of the robot arm planning (moving) to the target position.

Congratulations! Now you know how to build a robot using URDF/XACRO, configure and control it using Movelt! That's a great achievement.